令和3年9月2日

保護者の皆様

城端小学校

## テレビ会議システムのテストについて

2学期以降の不測の事態に備え、一人一台タブレットの『テレビ会議システム』の テストを行います。ご都合のよい時間に行ってください。

テスト方法は以下のとおりです。また、テスト結果は Microsoft Teams にアンケートがありますので、入力してみてください。

## テスト方法

## 【テストができる時間帯】

- 9月3日(金)18:00~20:00
- ・9月4日(土)、5日(日)、それぞれ10:00~15:00

## 【その他】

- ・9月3日(金)に、お子さんがタブレットを持ち帰ります。お子さんを休ませているご家庭は、学校に電話を入れ、放課後等に取りに来ていただいても構いません。
- ・テストは10分程度で終わると思います。
- ・まだ南砺市では原則タブレットの持ち帰りが認められていません。テスト時以 外は、保護者でタブレットを管理し、6日(月)に学校へ持たせてください。
- 1 タブレットを起動させ、IDとパスワードを入れて立ち上げる。
  - ・6月の学習参観日に、Wi-Fi環境調査の説明をしたとおりです。
- 2 Microsoft Teams を立ち上げる。(アイコンをクリック) このマークのアイコン

3 左上の「チーム」→「すべてのチーム」の順でクリックする。

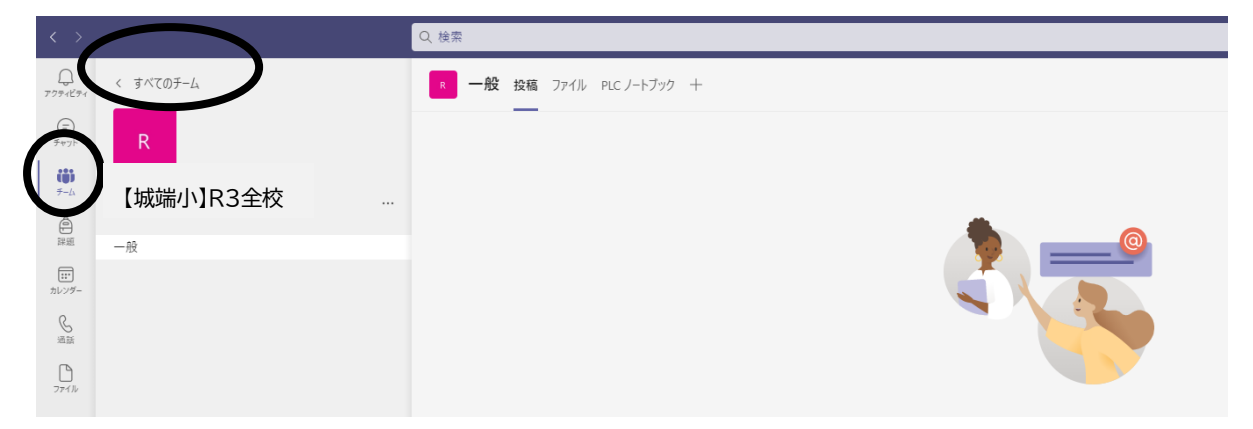

4 学年、クラスによって、出てくるチームは違うが、
その中から「【城端小】 R3全校」のアイコンをクリックする。
※6年生は、「【城端小】感動」のアイコンをクリックする

| < >                                                                |                             | Q. 被衆     | (                  | - 🔊   |
|--------------------------------------------------------------------|-----------------------------|-----------|--------------------|-------|
| Q<br>7974874                                                       | チーム                         |           | ≂ ĝ <b>8</b> 0 ₹~4 | に参加/チ |
| (=)<br>##71-                                                       | <ul> <li>あなたのチーム</li> </ul> |           |                    |       |
| <b>10</b><br>7-4                                                   |                             |           |                    |       |
| (1)<br>(1)<br>(1)<br>(1)<br>(1)<br>(1)<br>(1)<br>(1)<br>(1)<br>(1) | R                           | R 南 南 保 R |                    |       |
| ましンダー                                                              | _                           |           |                    |       |
| S.                                                                 |                             | 【城端小】R    | 3全校                |       |
| 774/14                                                             |                             |           |                    |       |
|                                                                    |                             |           |                    |       |
|                                                                    |                             |           |                    |       |

5 下の画面になるので、General で会議中の 参加 をクリックする。

| < >           |                | Q. 検索                                                 |            | 📭 - 🗆                         |
|---------------|----------------|-------------------------------------------------------|------------|-------------------------------|
| Q<br>7774874  | < すべてのチーム      | ■ 一般 按照 ファイル +                                        |            | ◎ テーム □ 会議 × ① …              |
| (=)<br>(545)  | R              | _                                                     |            | 1                             |
| 7-h           | R3城端小学校全校 …    |                                                       |            |                               |
| ()<br>19 (0)  | Class Notebook | R3城端小学校全校へようこそ                                        |            |                               |
| [11*<br>カレンダー | 課題<br>成績       | HU DOWN END ( CALCO                                   |            |                               |
| S.            | Insights       |                                                       |            |                               |
| D             | チャネル           |                                                       |            |                               |
|               | 一般 ■           | 0                                                     |            |                               |
|               |                | クラス教材のアップロード Class Notebook を設定                       |            |                               |
|               |                | · 建读的观波                                               |            | _                             |
|               |                | *General" で会議中<br>参加<br>*General" で会議中 きんにました<br>レ 送意 | 28:24 (1)) |                               |
| 8             |                |                                                       |            |                               |
| 779           |                | (2) 新たい数価                                             |            |                               |
| 4             |                | H 📕 🤗 📴 KB 🛤 🖸 🔣                                      |            | ^ 및 40 © 1209<br>2021/08/23 ↓ |

6 下の画面になるので、 **今すぐ参加** をクリックする。そのときに、「コンピュ ータの音声」を「入」にしないと 今すぐ参加 を押せないかもしれません。

| < >            |                | General                | - 0 X | 🜚 – 🗆 ×                    |
|----------------|----------------|------------------------|-------|----------------------------|
| Q<br>777-127-1 | < すべてのチーム      |                        |       | ◎ テーム □ 会議 ∨ ① …           |
| Ð              | p.             |                        |       | 1                          |
|                |                |                        |       |                            |
| 5-6            | R3城端小学校全校      | レビュレウネのようションナヨロレマノビナル  |       |                            |
|                | Class Notebook | ビナオと音声のオフションを選択してくたさい  |       |                            |
| 11*<br>カレンダー   | 課題<br>成績       |                        |       |                            |
| S              | Insights       | 「山」 コンソニューターの音声 📀      |       |                            |
| ß              | チャネル           | ±7 <i>01.</i> ±nk3n1 → |       |                            |
| 77414          | 一般             |                        |       |                            |
|                |                | カメラはオフになっています 🕴 💽 🗘 🚃  |       |                            |
|                |                |                        |       |                            |
|                |                | ○ \$220前戸 0            |       |                            |
|                |                | ない の 「 第第7+ルター         |       |                            |
|                |                |                        |       |                            |
|                |                | Teyply Stepn           |       |                            |
|                |                |                        |       |                            |
|                |                |                        |       |                            |
|                |                |                        |       |                            |
|                |                |                        |       |                            |
|                |                |                        |       |                            |
| 779            |                | び 新しの                  |       |                            |
| ?<br>^37       |                |                        |       |                            |
|                | ₽ ここに入力して検索    | o H 📕 🤗 📴 XB 🖼 🖸 16    |       | ^ ╦ 40 © <sup>1214</sup> ₽ |

7 下のように、学校側の映像が映る。

※マイクとカメラをミュートにして参加してください。

- ・マイクをミュートにするのは、ハウリングや配信する音声が途切れるのを防ぐためです。
- ・カメラをミュートにするのは、背景に家の部屋の中が見えることを防ぐためです。

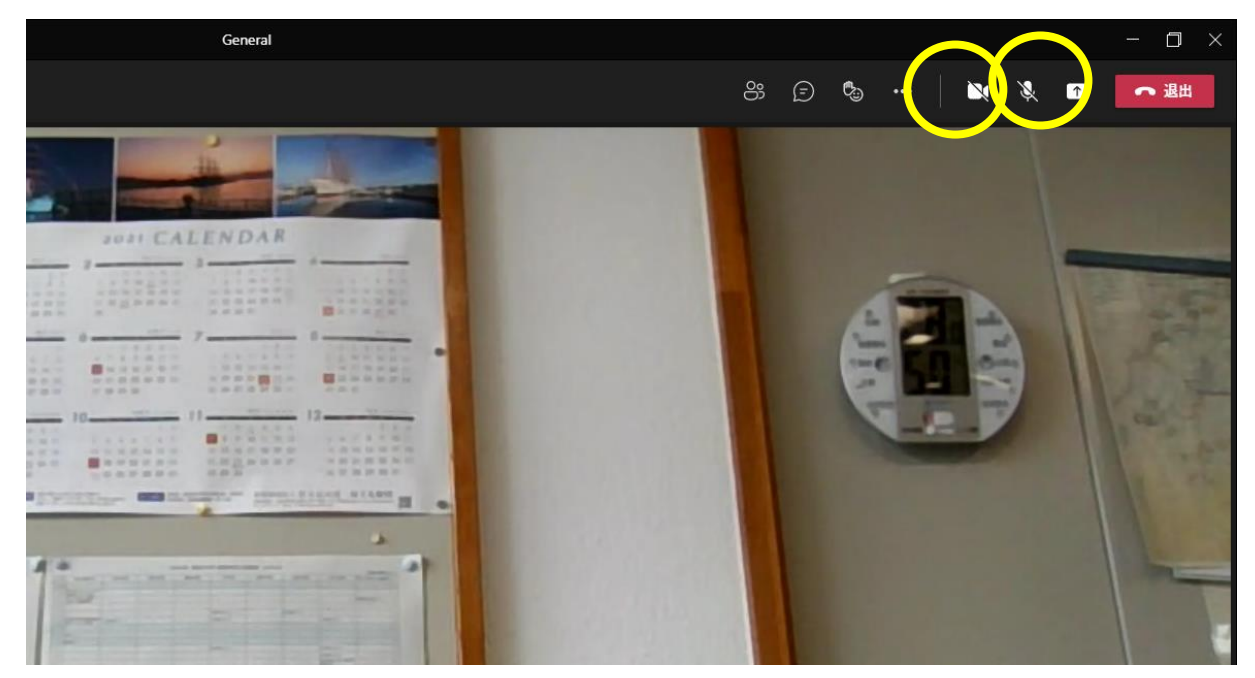

- 8 確認テストをする。
  - ①映像テスト・・・・映像が動いていますか?
     ②音声テスト・・・・音声が聞こえますか?
     確認ができたら 退出 をクリックし、テストを終える。
- 9 左上の「アクティビティ」をクリックし、「テレビ会議システムに関するアンケート」の 課題の表示 をクリックして、アンケートに回答してください。

|                 |             |     | Q. 検索                                            |      | 🚳 - 🗆 - 🛛        |
|-----------------|-------------|-----|--------------------------------------------------|------|------------------|
| 777-1671        | フィード 〜      | = © | - 一般 技編 27代ル +                                   | đ    | · Ŧ-4 0 · ···    |
| 947)h           | 8,          |     |                                                  |      |                  |
| 665<br>7-4      |             |     |                                                  |      |                  |
|                 | 後個          |     | R3城端小学校全校 へようこそ                                  |      |                  |
| [11*<br>カレンダー   |             |     | 「ういうなののいてほうしくたらい                                 |      |                  |
| S.              |             |     |                                                  |      |                  |
| 79414           |             |     |                                                  |      |                  |
|                 |             |     | 057時社のPerTC上に<br>Class Mataback 主要学              |      |                  |
|                 |             |     | 2 2 A MAY 10 / 7 / 1 - 1 - CARS I HOURDOOK E BAR |      |                  |
|                 |             |     | General で会議中 は終了しました: 41 分 18 秒                  | 0.00 |                  |
|                 |             |     |                                                  |      |                  |
|                 |             |     | 1000 1000 1000 1000 1000 1000 1000 100           |      |                  |
|                 |             |     | X4版 9月5日                                         |      |                  |
|                 |             |     | 課題の表示                                            |      |                  |
|                 |             |     | ( ) 24                                           |      |                  |
|                 |             |     |                                                  |      |                  |
| <b>B</b><br>779 |             |     |                                                  |      |                  |
| (?)<br>^.1/7    |             |     | (3) 新しい技術                                        |      |                  |
| <b>#</b> 2      | O ここに入力して検索 | 0   | 🛱 🛤 🥙 🛤 🚾 🏨                                      |      | ^ ╦ 4)) ⊗ 8:10 루 |

初めての試みなので、うまくいかない点も多々あるかもしれませんが、できるとこ ろから環境を整えていきたいと思います。ご理解とご協力をお願いします。